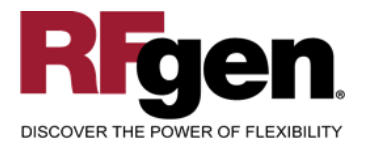

# **Purchase Order Receipt**

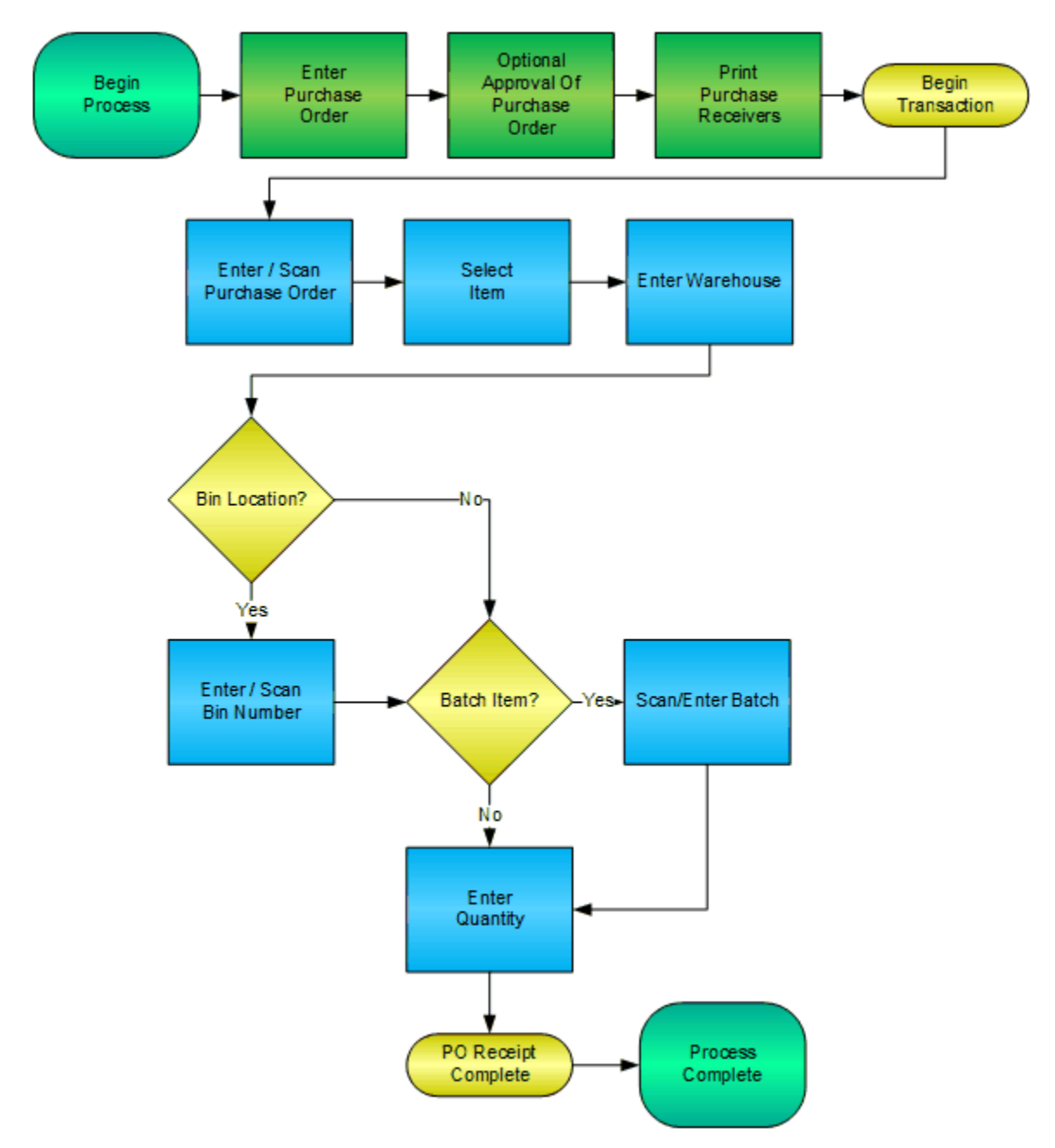

RFgen Software 1101 Investment Boulevard, Suite 250 El Dorado Hills, CA 95762 888-426-3472

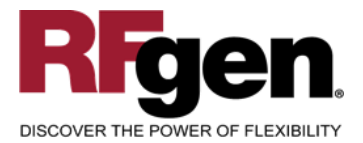

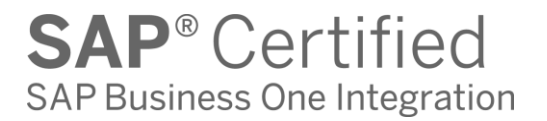

## **License Agreement**

All information contained in this document is the intellectual property of RFgen Software, a division of the DataMAX Software Group, Inc. This document may not be published, nor used without the prior written consent of RFgen Software. Use of the RFgen Software Open Source code is at all times subject to the DataMAX Software Group Open Source Licensing Agreement, which must be accepted at the time the source code is installed on your computer system. For your convenience, a text copy of the DataMAX Software Group Open Source Source Licensing Agreement is also loaded (and may be printed from) your RFgen-based system.

#### **Requirements**

• RFgen Version 5.0 or later

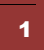

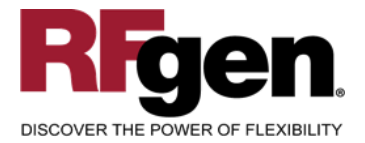

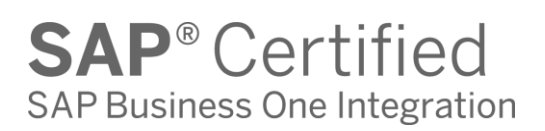

#### **Table of Contents**

| PO RECEIPT                            | 3  |
|---------------------------------------|----|
|                                       |    |
| ✓ EDITS                               | 5  |
|                                       | 5  |
| CONSIDERATIONS                        | 6  |
| SAP BUSINESS ONE PROGRAMS – REFERENCE | 7  |
| BASIC TEST SCRIPT                     | 8  |
| TEST SCRIPT DESCRIPTION: PO RECEIPT   | 9  |
| Execution Procedures                  | 9  |
| OVERALL TEST CASE RESULTS             | 10 |

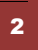

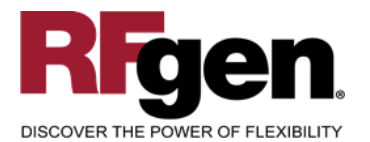

**SAP**<sup>®</sup> Certified SAP Business One Integration

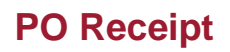

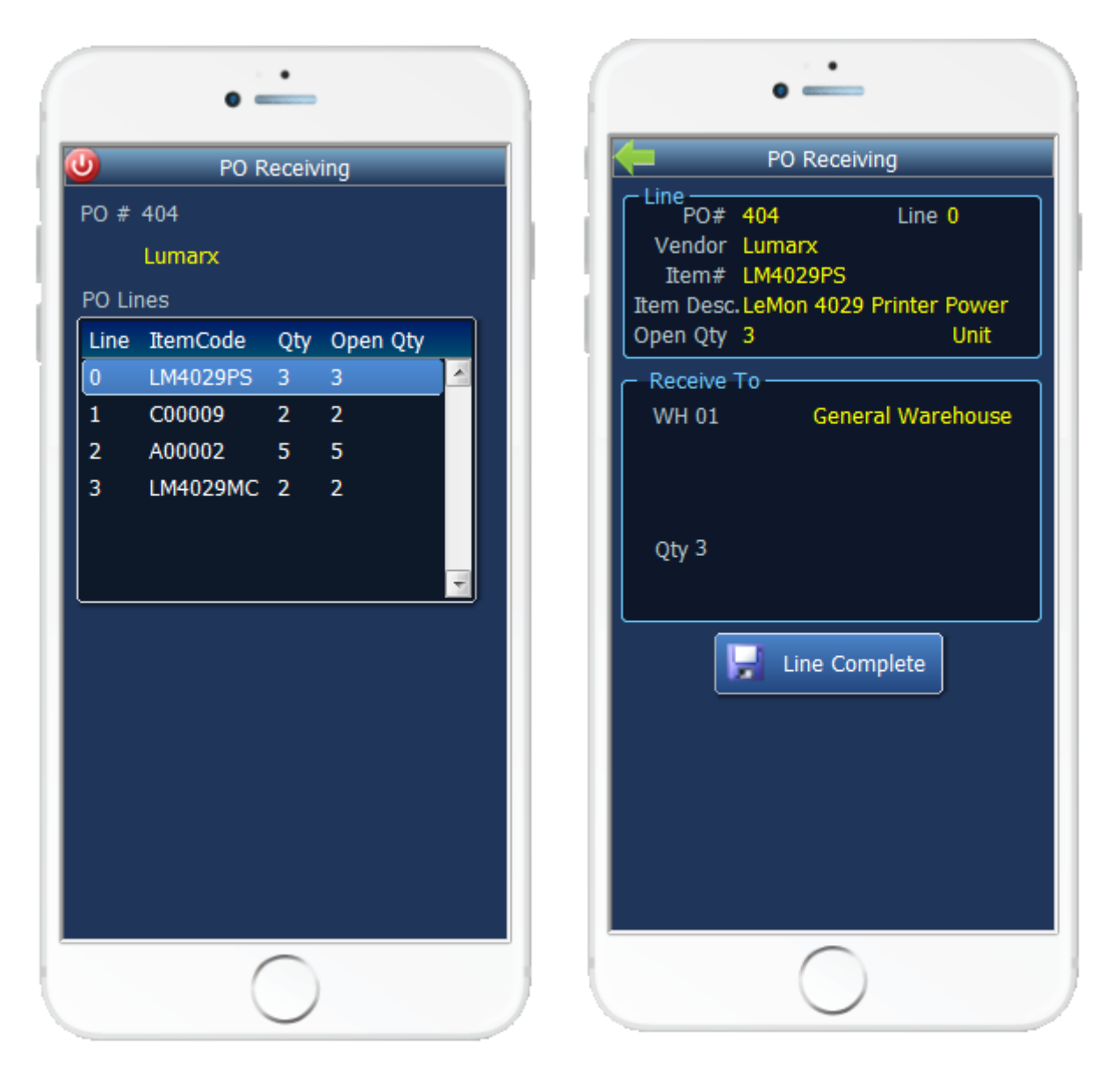

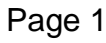

Page 2

This mobile application allows receipt by line into a warehouse. At receipt, a warehouse can be assigned, and serial, bin and/or batch numbers can be recorded, depending on your company's requirements.

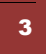

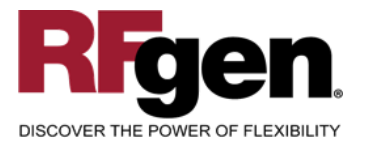

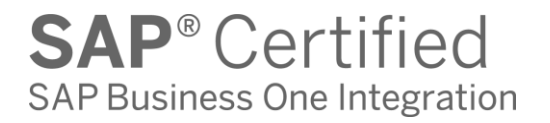

Receipts are typically when the printing of Item barcodes is done so downstream processes can take advantage of barcode scanning.

The following conditions apply to the RFgen implementation for the PO Receipt transaction within the SAP Business One environment.

Note: any of these parameters may be easily adjusted to meet the unique requirements of your company.

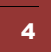

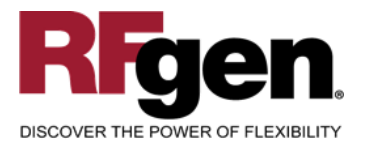

#### ✓ Validations

| Prompt         | Method of Validation |
|----------------|----------------------|
| Purchase Order | OPOR                 |
| Warehouse      | OWHS                 |
| Bin            | OBIN                 |
| Quantity       |                      |
| Serial Number  |                      |

## ✓ Edits

| Condition     | Special Circumstance                                     |
|---------------|----------------------------------------------------------|
| Quantity      | Positive, numeric, and not greater than quantity on hand |
| Serial Number | Must be unique                                           |

# **⊷**Function Keys

| Кеу | Function  |
|-----|-----------|
| F1  | Show Menu |
| F4  | Exit      |
| F5  | Search    |

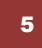

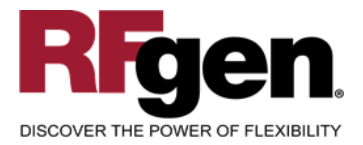

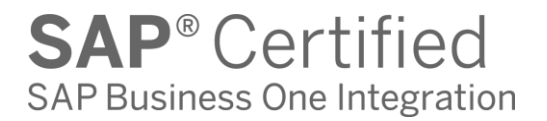

#### **Considerations**

- 1. Do you allow partial receipts?
- 2. Do you want the Warehouse to default based on user?
- 3. Will you need to print labels?

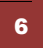

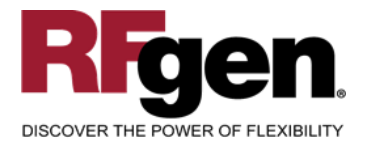

#### SAP Business One Programs – Reference

## **Purchase Order Receipt**

| Goods Receipt PO                                                   |                                                   |                  |           |                                           |                                       |         |                                                       |           |
|--------------------------------------------------------------------|---------------------------------------------------|------------------|-----------|-------------------------------------------|---------------------------------------|---------|-------------------------------------------------------|-----------|
| Vendor<br>Name<br>Contact Person<br>Vendor Ref. No.<br>BP Currency | V50000<br>Lumarx<br>Kyle Williams<br>CAN 1.000000 | ]<br>]<br>]<br>] |           | No.<br>Status<br>Postin<br>Due D<br>Docun | Primary<br>g Date<br>ate<br>nent Date |         | 438<br>Open<br>05/26/2015<br>05/26/2015<br>05/26/2015 |           |
| Contents                                                           | Logistics                                         | Acc              | ounting   | Ĭ                                         | Attachme                              | ints    |                                                       |           |
| Item/Service Type                                                  | Item                                              | )                | -         | Sumr                                      | mary Type                             | (       | No Summary                                            | •         |
| # Item No.                                                         | Item Description                                  |                  | Quantity  | V                                         | Vhse                                  | Bin Lo  | cation Allocation                                     |           |
| 1 -> LM4029P5                                                      | LeMon 4029 Printer Power Su                       | ylqqu            |           | 3 🛋                                       | 01                                    |         |                                                       |           |
| 2 📫 C00009                                                         | Keyboard Comfort USB                              |                  |           | 2 🛋                                       | 01                                    |         |                                                       |           |
| 3 📫 A00002                                                         | J.B. Officeprint 1111                             |                  |           | 5 🛋                                       | 01                                    |         |                                                       |           |
| 4 ⇒ LM4029MC                                                       | Memory Chip                                       |                  |           | 2 🛋                                       | 01                                    |         |                                                       |           |
|                                                                    |                                                   |                  |           |                                           |                                       |         |                                                       |           |
| •                                                                  |                                                   |                  |           |                                           |                                       |         |                                                       | Þ         |
| Buyer                                                              | James Chan                                        | 1                |           | -                                         |                                       |         |                                                       |           |
| Owner                                                              |                                                   |                  |           | Discou                                    | setore Discour                        | 10      | 3                                                     | 00.00 CAN |
|                                                                    |                                                   |                  |           | Freigh                                    | t                                     |         |                                                       |           |
|                                                                    |                                                   |                  |           | Re                                        | ounding                               |         |                                                       |           |
| Tax 74.25 CAI                                                      |                                                   |                  |           | 74.25 CAN                                 |                                       |         |                                                       |           |
| Total Payment Due                                                  |                                                   | 9                | 74.25 CAN |                                           |                                       |         |                                                       |           |
| Remarks                                                            | Based On Purchase Orders<br>404.                  |                  |           |                                           |                                       |         |                                                       |           |
| OK Cancel                                                          |                                                   |                  |           |                                           | Cop                                   | by Fron | Сору                                                  | То 🖌      |

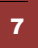

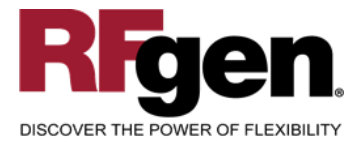

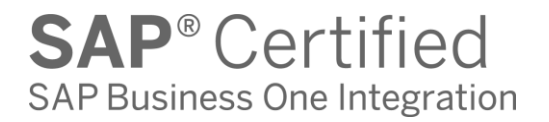

#### **Basic Test Script**

Consider if your company allows partial receipts while performing testing.

- 1. Record quantities on hand from SAP for the Warehouse, Items and their associated batches or bins that you will perform Purchase Order Receipts.
- 2. Create and document the following scenarios:
  - a. Receive an amount that differs from the amount on the Purchase Order. Review the Purchase order to ensure that the mobile application completed according to your company set up.
  - b. Attempt to receive items with an incorrect bin. An error should appear.
- 3. Review the Purchase Order Detail record for verification that the order has been received and updated and that the quantity on hand updated to the correct amounts on your valid transactions.

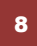

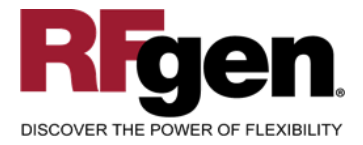

# **Test Script Description: PO Receipt**

**RFgen Input Requirements** 

Before you begin testing, ensure, for the combination of warehouse(s) and items(s) you will be testing, that the following is setup in SAP Business One.

- a. Warehouse
- b. Item
- c. PO
- d. Serial/Batch Numbers (Optional)

#### **Execution Procedures**

| ID | Test Case                                                    | Expected Result                                                                                               | Pass | Fail |
|----|--------------------------------------------------------------|----------------------------------------------------------------------------------------------------|------|------|
| 1  | Type in a valid PO#<br>Press the <b>ENTER</b> key            | RFGEN will validate and accept the purchase order number entered.                                             |      |      |
| 2  | Type in a valid Bin<br>Press the <b>ENTER</b> key            | RFGEN will validate and accept the Bin.                                                                       |      |      |
| 3  | Type in a Batch<br>Press the <b>ENTER</b> key                | RFGEN will accept the Batch.                                                                                  |      |      |
| 4  | Type in a valid Qty<br>Press the <b>ENTER</b> key            | RFGEN will validate and accept the quantity entered                                                           |      |      |
| 5  | Type in a unique Serial Number<br>Press the <b>ENTER</b> key | RFGEN will validate and accept the Serial Number entered                                                      |      |      |
| 6  | Type in an invalid PO#<br>Press the <b>ENTER</b> key         | RFGEN will validate and display an<br>error message – the field will<br>continue to error out until corrected |      |      |
| 7  | Type in an invalid Bin<br>Press the <b>ENTER</b> key         | RFGEN will validate and display an<br>error message – the field will<br>continue to error out until corrected |      |      |
| 8  | Type in an invalid Qty<br>Press the <b>ENTER</b> key         | RFGEN will validate and display an<br>error message – the field will<br>continue to error out until corrected |      |      |
| 9  | Type in repeated serial number<br>Press the <b>ENTER</b> key | RFGEN will validate and display an error message – the field will continue to error out until corrected       |      |      |
| 10 | Press the "F5" key with the cursor in the warehouse field    | RFGEN will display a list of warehouses                                                                       |      |      |

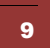

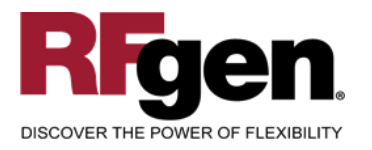

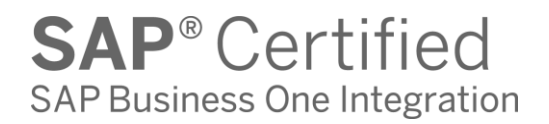

| 11 | Press the "F5" key with the cursor in the PO # field | RFGEN will display a list of purchase order numbers |  |
|----|------------------------------------------------------|-----------------------------------------------------|--|
| 12 | At the RFGEN "Save" the data is submitted            | Confirm the PO Receipt by Item results              |  |

#### **Overall Test Case Results**

| Pass/Fail      |  |
|----------------|--|
| Tester/Date    |  |
| RE-Tester/Date |  |
|                |  |
| Actual Results |  |
|                |  |
| Comments       |  |